# TEKNISA TRAINING

# Estoque Web Requisição de Estoque

**JULHO 2023** 

# Sumário

| 1.<br>2.<br>3. | Vi<br>Ol<br>Re | sãc<br>bjet<br>equ | o ge<br>ivo<br>isiç | ral.<br>ão | de | Esto | oqu | e | <br> | <br> | <br> | <br> | <br> | <br>04<br>05<br>06 |  |
|----------------|----------------|--------------------|---------------------|------------|----|------|-----|---|------|------|------|------|------|--------------------|--|
|                |                |                    |                     |            |    |      |     |   |      |      |      |      |      |                    |  |
|                |                |                    |                     |            |    |      |     |   |      |      |      |      |      |                    |  |
|                |                |                    |                     |            |    |      |     |   |      |      |      |      |      |                    |  |
|                |                |                    |                     |            |    |      |     |   |      |      |      |      |      |                    |  |
|                |                |                    |                     |            |    |      |     |   |      |      |      |      |      |                    |  |
|                |                |                    |                     |            |    |      |     |   |      |      |      |      |      |                    |  |
|                |                |                    |                     |            |    |      |     |   |      |      |      |      |      |                    |  |
|                |                |                    |                     |            |    |      |     |   |      |      |      |      |      |                    |  |
|                |                |                    |                     |            |    |      |     |   |      |      |      |      |      |                    |  |
|                |                |                    |                     |            |    |      |     |   |      |      |      |      |      |                    |  |
|                |                |                    |                     |            |    |      |     |   |      |      |      |      |      |                    |  |
|                |                |                    |                     |            |    |      |     |   |      |      |      |      |      |                    |  |
|                |                |                    |                     |            |    |      |     |   |      |      |      |      |      |                    |  |
|                |                |                    |                     |            |    |      |     |   |      |      |      |      |      |                    |  |
|                |                |                    |                     |            |    |      |     |   |      |      |      |      |      |                    |  |
|                |                |                    |                     |            |    |      |     |   |      |      |      |      |      |                    |  |
|                |                |                    |                     |            |    |      |     |   |      |      |      |      |      |                    |  |
|                |                |                    |                     |            |    |      |     |   |      |      |      |      |      |                    |  |
|                |                |                    |                     |            |    |      |     |   |      |      |      |      |      |                    |  |
|                |                |                    |                     |            |    |      |     |   |      |      |      |      |      |                    |  |
|                |                |                    |                     |            |    |      |     |   |      |      |      |      |      |                    |  |
|                |                |                    |                     |            |    |      |     |   |      |      |      |      |      |                    |  |
|                |                |                    |                     |            |    |      |     |   |      |      |      |      |      |                    |  |
|                |                |                    |                     |            |    |      |     |   |      |      |      |      |      |                    |  |

|  | Fetor |       | Noh | - Ro | auie | icão | do F | etor  |     |  |  |  |  |  |  |  |
|--|-------|-------|-----|------|------|------|------|-------|-----|--|--|--|--|--|--|--|
|  |       | luc i |     | inc  | quis | içao | uc L | .5104 | luc |  |  |  |  |  |  |  |
|  |       |       |     |      |      |      |      |       |     |  |  |  |  |  |  |  |
|  |       |       |     |      |      |      |      |       |     |  |  |  |  |  |  |  |
|  |       |       |     |      |      |      |      |       |     |  |  |  |  |  |  |  |
|  |       |       |     |      |      |      |      |       |     |  |  |  |  |  |  |  |
|  |       |       |     |      |      |      |      |       |     |  |  |  |  |  |  |  |
|  |       |       |     |      |      |      |      |       |     |  |  |  |  |  |  |  |
|  |       |       |     |      |      |      |      |       |     |  |  |  |  |  |  |  |
|  |       |       |     |      |      |      |      |       |     |  |  |  |  |  |  |  |
|  |       |       |     |      |      |      |      |       |     |  |  |  |  |  |  |  |
|  |       |       |     |      |      |      |      |       |     |  |  |  |  |  |  |  |
|  |       |       |     |      |      |      |      |       |     |  |  |  |  |  |  |  |
|  |       |       |     |      |      |      |      |       |     |  |  |  |  |  |  |  |
|  |       |       |     |      |      |      |      |       |     |  |  |  |  |  |  |  |
|  |       |       |     |      |      |      |      |       |     |  |  |  |  |  |  |  |
|  |       |       |     |      |      |      |      |       |     |  |  |  |  |  |  |  |
|  |       |       |     |      |      |      |      |       |     |  |  |  |  |  |  |  |
|  |       |       |     |      |      |      |      |       |     |  |  |  |  |  |  |  |
|  |       |       |     |      |      |      |      |       |     |  |  |  |  |  |  |  |
|  |       |       |     |      |      |      |      |       |     |  |  |  |  |  |  |  |
|  |       |       |     |      |      |      |      |       |     |  |  |  |  |  |  |  |
|  |       |       |     |      |      |      |      |       |     |  |  |  |  |  |  |  |
|  |       |       |     |      |      |      |      |       |     |  |  |  |  |  |  |  |
|  |       |       |     |      |      |      |      |       |     |  |  |  |  |  |  |  |
|  |       |       |     |      |      |      |      |       |     |  |  |  |  |  |  |  |
|  |       |       |     |      |      |      |      |       |     |  |  |  |  |  |  |  |
|  |       |       |     |      |      |      |      |       |     |  |  |  |  |  |  |  |
|  |       |       |     |      |      |      |      |       |     |  |  |  |  |  |  |  |
|  |       |       |     |      |      |      |      |       |     |  |  |  |  |  |  |  |
|  |       |       |     |      |      |      |      |       |     |  |  |  |  |  |  |  |
|  |       |       |     |      |      |      |      |       |     |  |  |  |  |  |  |  |
|  |       |       |     |      |      |      |      |       |     |  |  |  |  |  |  |  |
|  |       |       |     |      |      |      |      |       |     |  |  |  |  |  |  |  |
|  |       |       |     |      |      |      |      |       |     |  |  |  |  |  |  |  |

# 

### 1. Visão Geral

O módulo Estoque possibilita o monitoramento e o controle do estoque a partir de rotinas de requisição, entrada, retirada, transferência, implantação, recálculo de estoque, etc.

| Além disso, o sistema permite a | ger | açâ | ăo d | e re | elató | rios | s de | aco | omp | anh | ame | ento |  |
|---------------------------------|-----|-----|------|------|-------|------|------|-----|-----|-----|-----|------|--|
| das movimentações realizadas.   |     |     |      |      |       |      |      |     |     |     |     |      |  |

 1
 1
 1
 1
 1
 1
 1
 1
 1
 1
 1
 1
 1
 1
 1
 1
 1
 1
 1
 1
 1
 1
 1
 1
 1
 1
 1
 1
 1
 1
 1
 1
 1
 1
 1
 1
 1
 1
 1
 1
 1
 1
 1
 1
 1
 1
 1
 1
 1
 1
 1
 1
 1
 1
 1
 1
 1
 1
 1
 1
 1
 1
 1
 1
 1
 1
 1
 1
 1
 1
 1
 1
 1
 1
 1
 1
 1
 1
 1
 1
 1
 1
 1
 1
 1
 1
 1
 1
 1
 1
 1
 1
 1
 1
 1
 1
 1
 1
 1
 1
 1
 1
 1
 1
 1

 1
 1
 1
 1
 1
 1
 1
 1
 1
 1
 1
 1
 1
 <t

### TEKNISA

## 2. Objetivo

A rotina de requisição de estoque permite realizar um lançamento de requisição manual de estoque. Esse processo implica em um pedido ou solicitação ao estoquista para que este possa separar e realizar a retirada dos produtos necessários para atender a uma demanda.

### 3. Requisição de Estoque

No canto superior esquerdo da tela inicial do **TecFood Web**, clique no ícone do menu lateral. Esse acesso também pode ser feito por meio de um atalho, pressionando as teclas Ctrl e M simultaneamente.

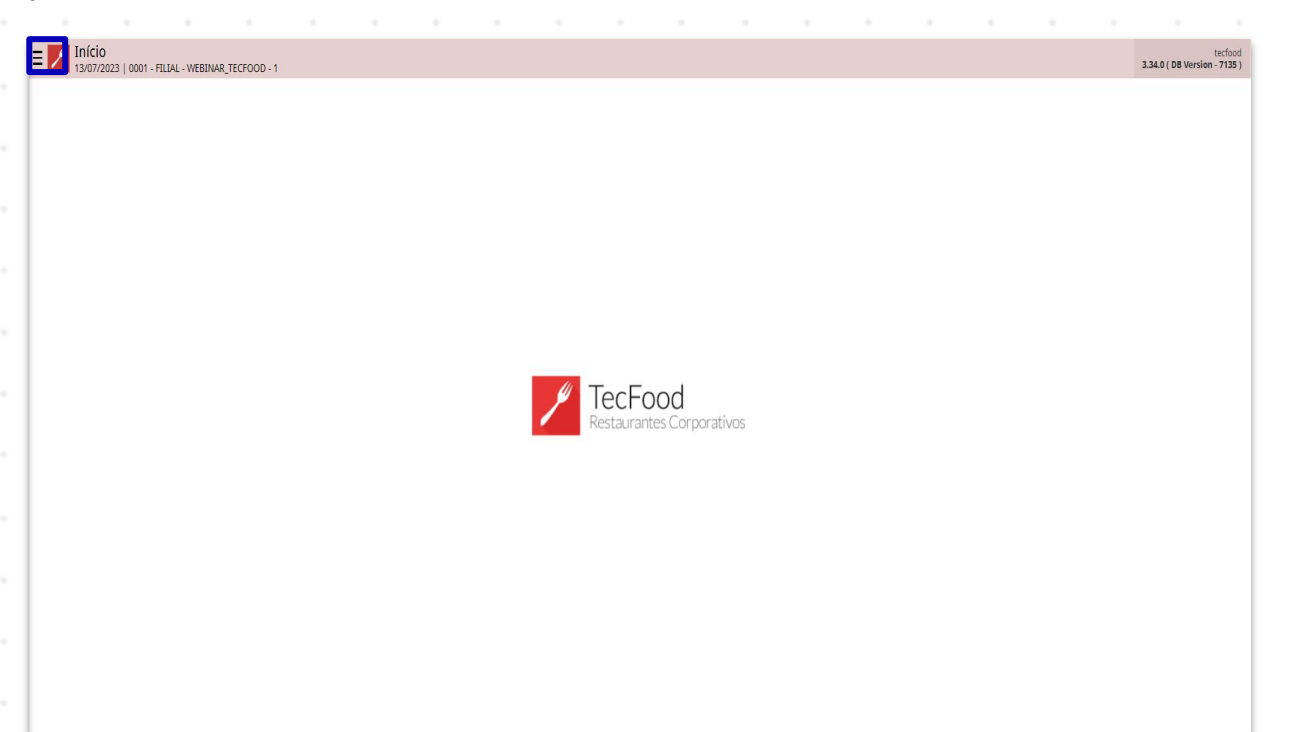

Para realizar o lançamento, digite **Requisição de Estoque** no campo **Pesquisar** e clique na opção correspondente.

| operador_TREINAMENTO_TECFOOD_8<br>22/U/2021<br>cont_FLUX_TERMANENTO_TECFOOD_1 |                               |                         |                                  |                   |                          |
|-------------------------------------------------------------------------------|-------------------------------|-------------------------|----------------------------------|-------------------|--------------------------|
|                                                                               |                               | Valor de Ajuste         |                                  | Désvio de Consumo | Próx. Liberação Cardápio |
| Requisição de Estoque                                                         | 22/10/2021                    | 0                       | 0                                | 0                 |                          |
| a impr                                                                        | çamentos Pendentes (XML x NF) |                         |                                  |                   |                          |
|                                                                               |                               | Valor: Análi<br>Acumota | se de Custo<br>Jo até 22/10/2021 | Sem dados.        |                          |
|                                                                               |                               |                         |                                  |                   |                          |
|                                                                               |                               |                         |                                  |                   |                          |
|                                                                               |                               | Inflag                  | ão                               |                   |                          |
|                                                                               |                               | LEGEND                  |                                  | Sem dados.        |                          |
|                                                                               |                               |                         |                                  |                   |                          |
| i Zeedhi 🗛                                                                    |                               | ) (r                    |                                  |                   |                          |

6

### TEKNISA

O sistema apresentará o filtro da tela para pesquisa de requisições já lançadas. Para incluir um novo cadastro, selecione a unidade desejada no campo Unidade e clique em Aplicar filtro.

| E Requisição de Estoque      | 0.1       |                 |                       | Control Section Section |
|------------------------------|-----------|-----------------|-----------------------|-------------------------|
| Requisição                   | Descrição | Data Requisição | Data Prevista         | Situação                |
|                              |           |                 |                       |                         |
|                              |           |                 |                       |                         |
|                              |           |                 |                       |                         |
|                              |           |                 |                       |                         |
|                              |           |                 |                       |                         |
|                              |           |                 |                       |                         |
|                              |           |                 |                       |                         |
|                              |           |                 |                       |                         |
|                              |           |                 |                       |                         |
|                              |           |                 |                       |                         |
|                              |           |                 |                       |                         |
|                              |           |                 |                       |                         |
|                              |           |                 |                       |                         |
|                              |           |                 |                       |                         |
|                              |           |                 |                       |                         |
|                              |           |                 |                       |                         |
| Filtro                       |           |                 |                       |                         |
|                              |           |                 |                       |                         |
| FILIAL-TREINAMENTO TECFOOD-1 |           |                 |                       | ×                       |
| Almoxarifado (Orizem)        |           |                 | Localização (Origem)  |                         |
| (                            |           | ×               |                       | ×                       |
| Almoxarifado (Destino)       |           |                 | Localização (Destino) |                         |
|                              |           | ×               |                       | ×                       |
| Data Requisição              |           |                 | Data Prevista         |                         |
| De _/_/ para _/_/            |           | 8               | De _/_/ para _/_/     | 8                       |
| Situação                     |           |                 | Setor                 | A 1                     |
|                              |           | ×               |                       | ų                       |
| > Mais campos                |           |                 |                       |                         |
| Fechar                       |           |                 | x                     | Aplicar filtro          |

Na tela apresentada, clique no botão Adicionar presente no rodapé da página.

| quisição | Descrição | Data Requisição | Data Prevista | Situação      |
|----------|-----------|-----------------|---------------|---------------|
|          |           | Não há          | i registros   |               |
|          |           |                 |               |               |
|          |           |                 |               |               |
|          |           |                 |               |               |
|          |           |                 |               |               |
|          |           |                 |               |               |
|          |           |                 |               |               |
|          |           |                 |               |               |
|          |           |                 |               |               |
|          |           |                 |               |               |
|          |           |                 |               |               |
|          |           |                 |               |               |
|          |           |                 |               |               |
|          |           |                 |               |               |
|          |           |                 |               |               |
|          |           |                 |               |               |
|          |           |                 |               |               |
|          |           |                 |               |               |
|          |           |                 |               |               |
|          |           |                 | N             |               |
|          |           |                 | ьg            | Film anticado |
|          |           |                 |               | TRU Spikau    |
|          |           |                 | 0             |               |
|          |           |                 |               |               |

### TEKNISA

7

Complete os campos habilitados. Os espaços sinalizados com um asterisco são de preenchimento obrigatório.

| E 22/10/2021   0001 - FILIAL-TREINAMENT | D_TECFOOD-1 |                                |   |               |   |              |    | Access Control Feveritos |
|-----------------------------------------|-------------|--------------------------------|---|---------------|---|--------------|----|--------------------------|
| Requisição                              | Descrição   | Requisição de Estoque Produtos |   |               |   |              |    |                          |
|                                         |             | Requisição                     |   | Descrição     |   |              |    |                          |
|                                         |             | Data Requisição                |   | Data Prevista | ß | Situaçã      | ão |                          |
|                                         |             | 16/11/2021                     | × | 16/11/2021    |   | ×            |    | ~                        |
|                                         |             | Setor O                        |   |               |   |              |    | 0                        |
|                                         |             | PHANE                          |   |               |   |              |    | 5                        |
|                                         |             | ✓ Origem                       |   |               |   |              |    |                          |
|                                         |             | Almoxarifado Procurar          |   |               | Q | Localização  |    | ×                        |
|                                         |             |                                |   |               |   |              |    |                          |
|                                         |             | ✓ Destino                      |   |               |   | Level Second |    |                          |
|                                         |             | Procurar                       |   |               | Q | Localização  |    | ×                        |
|                                         |             |                                |   |               |   |              |    |                          |
|                                         |             |                                |   |               |   |              |    |                          |
|                                         |             |                                |   |               |   |              |    |                          |
|                                         |             |                                |   |               |   |              |    |                          |
|                                         |             |                                |   |               |   |              |    |                          |
|                                         |             |                                |   |               |   |              |    |                          |
|                                         |             |                                |   |               |   |              |    |                          |
|                                         |             |                                |   |               |   |              |    |                          |
|                                         |             |                                |   |               |   |              |    |                          |
|                                         |             |                                |   |               |   |              |    |                          |
|                                         |             |                                |   |               |   |              |    |                          |
|                                         |             |                                |   |               |   |              |    |                          |
|                                         |             |                                |   |               |   |              |    |                          |
|                                         |             |                                |   |               |   |              |    |                          |
| Cancelar                                |             |                                |   |               |   |              |    | Salvar                   |

- Descrição: crie uma descrição para identificar o lançamento posterior.
- Data da Requisição: determine a data da requisição conforme a necessidade de retirada dos produtos do estoque.
- Data Prevista: determine a data da requisição conforme a necessidade de retirada dos produtos do estoque.
- Setor: selecione um setor pré-cadastrado e que está realizando a requisição.

Caso a unidade escolhida opere com controle de estoque por almoxarifado ou localização, os campos referentes ao Almoxarifado/Localização de Origem e Almoxarifado/Localização de Destino poderão ser adicionados.

Após incluir os dados corretamente, clique no botão Salvar disponível no canto inferior direito.

| E Kequisição de Estoque<br>22/10/2021   2001 - FILLAL-TREBNAMENTO_TECFOOD-1 |                                     |   |                                  |             |          | Acce | ර<br>as Control Favoritos |
|-----------------------------------------------------------------------------|-------------------------------------|---|----------------------------------|-------------|----------|------|---------------------------|
| Requisição Descrição                                                        | -<br>Requisição de Estoque Produtos |   |                                  |             |          |      |                           |
| REQUISIÇÃ                                                                   | Requisição                          |   | Descrição<br>REQUISIÇÃO NOVEMBRO |             |          |      |                           |
|                                                                             | Data Requisição                     |   | Data Prevista                    |             | Situação |      |                           |
|                                                                             | 16/11/2021                          | × | 16/11/2021                       | ×           |          |      | ~                         |
|                                                                             | Setor O                             |   |                                  |             |          |      |                           |
|                                                                             | PRODUCAO                            |   |                                  |             |          |      | ×                         |
|                                                                             | ✓ Origem                            |   |                                  |             |          |      |                           |
|                                                                             | Almoxarifado                        |   |                                  | Localização |          |      |                           |
|                                                                             | Procurar                            |   | Q                                |             |          |      | ×                         |
|                                                                             | ✓ Destino                           |   |                                  |             |          |      |                           |
|                                                                             | Almoxarifado                        |   |                                  | Localização |          |      |                           |
|                                                                             | Procurat                            |   | Q                                |             |          |      | ×                         |
|                                                                             |                                     |   |                                  |             |          | 2    |                           |
| Cancelar                                                                    |                                     |   |                                  |             |          |      | Salvar                    |

A aba Produto será liberada para cadastro. Clique no botão Adicionar.

| Requisição | Descrição     | equisição de P |         | 1       |                        |                               |      |          |
|------------|---------------|----------------|---------|---------|------------------------|-------------------------------|------|----------|
|            | REQUISIÇÃO NO | Vome           | Produto | Unidade | Quantidade Requisitada | Quantidade Devolvida Situação | Lote | Sub-lote |
|            | -             | voine          | FIGURE  | Unidade | Não há registros       | Quantinane performa situação  | LONE | 200-1016 |
|            |               |                |         |         |                        |                               |      |          |
|            |               |                |         |         |                        |                               |      |          |
|            |               |                |         |         |                        |                               |      |          |
|            |               |                |         |         |                        |                               |      |          |
|            |               |                |         |         |                        |                               |      |          |
|            |               |                |         |         |                        |                               |      |          |
|            |               |                |         |         |                        |                               |      |          |
|            |               |                |         |         |                        |                               |      |          |
|            |               |                |         |         |                        |                               |      |          |
|            |               |                |         |         |                        |                               |      |          |
|            |               |                |         |         |                        |                               |      |          |
|            |               |                |         |         |                        |                               |      |          |
|            |               |                |         |         |                        |                               |      |          |
|            |               |                |         |         |                        |                               |      |          |
|            |               |                |         |         |                        |                               |      |          |
|            |               |                |         |         |                        |                               |      |          |
|            |               |                |         |         |                        |                               |      |          |
|            |               |                |         |         |                        |                               |      |          |
|            |               |                |         |         | Da                     |                               |      |          |
|            |               |                |         |         |                        |                               |      |          |
|            |               |                |         |         |                        |                               |      |          |
|            |               |                |         |         |                        |                               |      |          |

Preencha os campos **Produto** e **Quantidade Requisitada** com as informações correspondentes e clique em **Salvar**.

| = Requisição de E | stoque<br>LIAL-TREINAMENTO_TECFOOD-1 |         |                          |                      |           | Control Feveritos |
|-------------------|--------------------------------------|---------|--------------------------|----------------------|-----------|-------------------|
| Ringuistição      | Requisição de Estoque Produtos       |         | Produtos Mensagem        |                      |           |                   |
|                   | Nome Produto                         | Unidade | Nome                     | Produto O            |           | Unidade           |
|                   |                                      |         | Quantidade Requisitada 🧿 | Quantidade Devolvida | Situação  | · ·               |
|                   |                                      |         | Late                     | 5                    | Em aberto | × .               |
|                   |                                      |         |                          | ×                    |           |                   |
|                   |                                      |         |                          |                      |           |                   |
|                   |                                      |         |                          |                      |           |                   |
|                   |                                      |         |                          |                      |           |                   |
|                   |                                      |         |                          |                      |           |                   |
|                   |                                      |         |                          |                      |           |                   |
|                   |                                      |         |                          |                      |           |                   |
|                   |                                      |         |                          |                      |           |                   |
|                   |                                      |         |                          |                      |           |                   |
|                   |                                      |         |                          |                      |           |                   |
|                   |                                      |         |                          |                      |           |                   |
|                   |                                      |         |                          |                      |           |                   |
|                   |                                      |         |                          |                      |           |                   |
|                   |                                      |         |                          |                      |           |                   |
|                   |                                      |         |                          |                      |           |                   |
|                   |                                      |         |                          |                      |           |                   |
|                   |                                      |         |                          |                      |           |                   |
| Cancelar          |                                      |         |                          | h                    |           | Salvar            |

Clique na linha do produto registrado para que uma nova tela seja exibida.

Observe que o sistema apresenta uma aba denominada Mensagem. Nessa área, clique no botão Editar para escrever uma mensagem para o responsável por liberar a requisição.

| uisição | Requisição de Estoque | Produtos  |      | os Mensagem                                                                                                    |  |
|---------|-----------------------|-----------|------|----------------------------------------------------------------------------------------------------|--|
| 0000003 | Nome                  | Produto   | Unid | jem                                                                                                    |  |
|         | 1010100101            | ACELGA KG | KG<  |                                                                                                    |  |
|         |                       |           |      |                                                                                                    |  |
|         |                       |           |      |                                                                                                    |  |
|         |                       |           |      |                                                                                                    |  |
|         |                       |           |      |                                                                                                    |  |
|         |                       |           |      |                                                                                                    |  |
|         |                       |           |      |                                                                                                    |  |
|         |                       |           |      |                                                                                                    |  |
|         |                       |           |      |                                                                                                    |  |
|         |                       |           |      |                                                                                                    |  |
|         |                       |           |      |                                                                                                    |  |
|         |                       |           |      |                                                                                                    |  |
|         |                       |           |      |                                                                                                    |  |
|         |                       |           |      |                                                                                                    |  |
|         |                       |           |      |                                                                                                    |  |
|         |                       |           |      |                                                                                                    |  |
|         |                       |           |      | ₽                                                                                                    |  |
|         |                       |           |      |                                                                                                    |  |
|         |                       |           |      |                                                                                                    |  |
|         |                       |           |      |                                                                                                    |  |
|         |                       |           |      |                                                                                                    |  |
|         |                       |           |      |                                                                                                    |  |
|         |                       |           |      |                                                                                                    |  |
|         |                       |           |      |                                                                                                    |  |
|         |                       |           |      |                                                                                                    |  |
| ltar    |                       |           |      | Contract Contract Con |  |

### TEKNISA

Para adicionar mais produtos, repita a operação conforme os passos apresentados.

O sistema também permite exportar a requisição em formato de arquivo. Para isso, volte à tela inicial de **Requisição de Estoque** e acesse o menu suspenso. Clique na opção **Exportar**.

| tiple         Description         Data Requisição         Data Requisição | Requisição de Estoque<br>22/10/2021   0001 - FILLAL-TREIN | NAMENTO_TECFOOD-1   |                 |               | Access Control Fac |
|----------------------------------------------------------------------------------------------------|-----------------------------------------------------------|---------------------|-----------------|---------------|--------------------|
|                                                                                                    | uisição                                                   | Descrição           | Data Requisição | Data Prevista | Situação           |
|                                                                                                    | 000003                                                    | REQUISIÇÃO NOVEMBRO | 16/11/2021      | 16/11/2021    | Em aberto          |
| tere<br>Teredes                                                                                                    |                                                           |                     |                 |               |                    |
|                                                                                                    |                                                           |                     |                 |               |                    |
| For yind                                                                                                    |                                                           |                     |                 |               |                    |
| tgra<br>Tradita                                                                                                    |                                                           |                     |                 |               |                    |
| €gerr<br>T                                                                                                    |                                                           |                     |                 |               |                    |
| ρατα<br>Γεται                                                                                                    |                                                           |                     |                 |               |                    |
| tgurz<br>Ton yirkat                                                                                                    |                                                           |                     |                 |               |                    |
| terra<br>Terra vicios                                                                                                    |                                                           |                     |                 |               |                    |
| Tor advan                                                                                                    |                                                           |                     |                 |               |                    |
| Renord                                                                                                    |                                                           |                     |                 |               |                    |
| Tourse<br>The spinad                                                                                                    |                                                           |                     |                 |               |                    |
| tgura<br>The victor                                                                                                    |                                                           |                     |                 |               |                    |
| €queur<br>Terra aduado                                                                                                    |                                                           |                     |                 |               |                    |
| (Epocr<br>This place)                                                                                                    |                                                           |                     |                 |               |                    |
| €gerar<br>Titos aduado                                                                                                    |                                                           |                     |                 |               |                    |
| Toporat<br>The spinal                                                                                                    |                                                           |                     |                 |               |                    |
| Tquirar<br>Trais aplication                                                                                                    |                                                           |                     |                 |               |                    |
| tigoriz<br>TRDe splicab                                                                                                    |                                                           |                     |                 |               |                    |
| Egyerin<br>Tribu adrado                                                                                                    |                                                           |                     |                 |               |                    |
| € Govern<br>▼ Filters opticade                                                                                                    |                                                           |                     |                 |               |                    |
| Equitable                                                                                                    |                                                           |                     |                 |               |                    |
| Equirat<br>TRus spices                                                                                                    |                                                           |                     |                 |               |                    |
| The sylical                                                                                                    |                                                           |                     |                 |               | Exportar           |
|                                                                                                    |                                                           |                     |                 |               |                    |
|                                                                                                    |                                                           |                     |                 |               |                    |
|                                                                                                    |                                                           |                     |                 |               | Titro aplicado     |
|                                                                                                    |                                                           |                     |                 |               |                    |

Selecione um dos formatos de impressão disponíveis. Com isso, a rotina de requisição de estoque será concluída com sucesso.

| Requisição de Estoque<br>22/10/2021   0001 - FILLAL-TREINAM | AENTO_TECFOOD-1     |                 |               | CO<br>Access Contr   |
|-------------------------------------------------------------|---------------------|-----------------|---------------|----------------------|
| quisição                                                    | Descrição           | Data Requisição | Data Prevista | Situação             |
| 0000003                                                     | REQUISIÇÃO NOVEMBRO | 16/11/2021      | 16/11/2021    | Em aberto            |
|                                                             |                     |                 |               |                      |
|                                                             |                     |                 |               |                      |
|                                                             |                     |                 |               |                      |
|                                                             |                     |                 |               |                      |
|                                                             |                     |                 |               |                      |
|                                                             |                     |                 |               |                      |
|                                                             |                     |                 |               |                      |
|                                                             |                     |                 |               |                      |
|                                                             |                     |                 |               |                      |
|                                                             |                     |                 |               |                      |
|                                                             |                     |                 |               |                      |
|                                                             |                     |                 |               |                      |
|                                                             |                     |                 |               |                      |
|                                                             |                     |                 |               |                      |
|                                                             |                     |                 |               |                      |
|                                                             |                     |                 |               |                      |
|                                                             |                     |                 |               | Exportar             |
|                                                             |                     |                 |               | Relatório em PDE 🕅 🕅 |
|                                                             |                     |                 |               | XIS report 5         |
|                                                             |                     |                 |               |                      |
|                                                             |                     |                 |               | Gyreport 19          |
|                                                             |                     |                 |               |                      |
|                                                             |                     |                 |               |                      |
|                                                             |                     |                 |               |                      |
|                                                             |                     |                 |               |                      |
|                                                             |                     |                 |               | Y Philo aprila       |
|                                                             |                     |                 |               |                      |

### TEKNISA

|  | Ector |       | Nob | - <b>P</b> o | auici | ioão | do E | istor |     |  |  |  |  |  |  |  |
|--|-------|-------|-----|--------------|-------|------|------|-------|-----|--|--|--|--|--|--|--|
|  | LSIU  | que i | WED | Ne           | quisi | içau | ueL  | .5100 | lue |  |  |  |  |  |  |  |
|  |       |       |     |              |       |      |      |       |     |  |  |  |  |  |  |  |
|  |       |       |     |              |       |      |      |       |     |  |  |  |  |  |  |  |
|  |       |       |     |              |       |      |      |       |     |  |  |  |  |  |  |  |
|  |       |       |     |              |       |      |      |       |     |  |  |  |  |  |  |  |
|  |       |       |     |              |       |      |      |       |     |  |  |  |  |  |  |  |
|  |       |       |     |              |       |      |      |       |     |  |  |  |  |  |  |  |
|  |       |       |     |              |       |      |      |       |     |  |  |  |  |  |  |  |
|  |       |       |     |              |       |      |      |       |     |  |  |  |  |  |  |  |
|  |       |       |     |              |       |      |      |       |     |  |  |  |  |  |  |  |
|  |       |       |     |              |       |      |      |       |     |  |  |  |  |  |  |  |
|  |       |       |     |              |       |      |      |       |     |  |  |  |  |  |  |  |
|  |       |       |     |              |       |      |      |       |     |  |  |  |  |  |  |  |
|  |       |       |     |              |       |      |      |       |     |  |  |  |  |  |  |  |
|  |       |       |     |              |       |      |      |       |     |  |  |  |  |  |  |  |
|  |       |       |     |              |       |      |      |       |     |  |  |  |  |  |  |  |
|  |       |       |     |              |       |      |      |       |     |  |  |  |  |  |  |  |
|  |       |       |     |              |       |      |      |       |     |  |  |  |  |  |  |  |
|  |       |       |     |              |       |      |      |       |     |  |  |  |  |  |  |  |
|  |       |       |     |              |       |      |      |       |     |  |  |  |  |  |  |  |
|  |       |       |     |              |       |      |      |       |     |  |  |  |  |  |  |  |
|  |       |       |     |              |       |      |      |       |     |  |  |  |  |  |  |  |
|  |       |       |     |              |       |      |      |       |     |  |  |  |  |  |  |  |
|  |       |       |     |              |       |      |      |       |     |  |  |  |  |  |  |  |
|  |       |       |     |              |       |      |      |       |     |  |  |  |  |  |  |  |
|  |       |       |     |              |       |      |      |       |     |  |  |  |  |  |  |  |
|  |       |       |     |              |       |      |      |       |     |  |  |  |  |  |  |  |
|  |       |       |     |              |       |      |      |       |     |  |  |  |  |  |  |  |
|  |       |       |     |              |       |      |      |       |     |  |  |  |  |  |  |  |
|  |       |       |     |              |       |      |      |       |     |  |  |  |  |  |  |  |
|  |       |       |     |              |       |      |      |       |     |  |  |  |  |  |  |  |
|  |       |       |     |              |       |      |      |       |     |  |  |  |  |  |  |  |
|  |       |       |     |              |       |      |      |       |     |  |  |  |  |  |  |  |

# 

| ۰. | Ector |       | Nob | - Po | auici | ioão | do E | stor |     |  |  |  |  |  |  |  |
|----|-------|-------|-----|------|-------|------|------|------|-----|--|--|--|--|--|--|--|
|    | 25101 | lue i | web | - ne | quisi | ιçαυ | ueL  | sioq | lue |  |  |  |  |  |  |  |
|    |       |       |     |      |       |      |      |      |     |  |  |  |  |  |  |  |
|    |       |       |     |      |       |      |      |      |     |  |  |  |  |  |  |  |
|    |       |       |     |      |       |      |      |      |     |  |  |  |  |  |  |  |
|    |       |       |     |      |       |      |      |      |     |  |  |  |  |  |  |  |
|    |       |       |     |      |       |      |      |      |     |  |  |  |  |  |  |  |
|    |       |       |     |      |       |      |      |      |     |  |  |  |  |  |  |  |
|    |       |       |     |      |       |      |      |      |     |  |  |  |  |  |  |  |
|    |       |       |     |      |       |      |      |      |     |  |  |  |  |  |  |  |
|    |       |       |     |      |       |      |      |      |     |  |  |  |  |  |  |  |
|    |       |       |     |      |       |      |      |      |     |  |  |  |  |  |  |  |
|    |       |       |     |      |       |      |      |      |     |  |  |  |  |  |  |  |
|    |       |       |     |      |       |      |      |      |     |  |  |  |  |  |  |  |
|    |       |       |     |      |       |      |      |      |     |  |  |  |  |  |  |  |
|    |       |       |     |      |       |      |      |      |     |  |  |  |  |  |  |  |
|    |       |       |     |      |       |      |      |      |     |  |  |  |  |  |  |  |
|    |       |       |     |      |       |      |      |      |     |  |  |  |  |  |  |  |
|    |       |       |     |      |       |      |      |      |     |  |  |  |  |  |  |  |
|    |       |       |     |      |       |      |      |      |     |  |  |  |  |  |  |  |
|    |       |       |     |      |       |      |      |      |     |  |  |  |  |  |  |  |
|    |       |       |     |      |       |      |      |      |     |  |  |  |  |  |  |  |
|    |       |       |     |      |       |      |      |      |     |  |  |  |  |  |  |  |
|    |       |       |     |      |       |      |      |      |     |  |  |  |  |  |  |  |
|    |       |       |     |      |       |      |      |      |     |  |  |  |  |  |  |  |
|    |       |       |     |      |       |      |      |      |     |  |  |  |  |  |  |  |
|    |       |       |     |      |       |      |      |      |     |  |  |  |  |  |  |  |
|    |       |       |     |      |       |      |      |      |     |  |  |  |  |  |  |  |
|    |       |       |     |      |       |      |      |      |     |  |  |  |  |  |  |  |
|    |       |       |     |      |       |      |      |      |     |  |  |  |  |  |  |  |
|    |       |       |     |      |       |      |      |      |     |  |  |  |  |  |  |  |
|    |       |       |     |      |       |      |      |      |     |  |  |  |  |  |  |  |
|    |       |       |     |      |       |      |      |      |     |  |  |  |  |  |  |  |
|    |       |       |     |      |       |      |      |      |     |  |  |  |  |  |  |  |
|    |       |       |     |      |       |      |      |      |     |  |  |  |  |  |  |  |

#